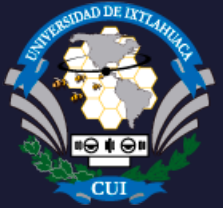

# UNIVERSIDAD DE IXTLAHUACA CUI

# SOLICITUD DE CERTIFICADOS Y CONSULTA DE STATUS

# 1. Inicio

Haz clic en el botón SOLICITA TU CERTIFICADO O CONSULTA STATUS en esta página.

# **2.** Acceso a la aplicación

Si la aplicación te lo solicita inicia sesión con tu cuenta institucional (@uicui.edu.mx) o cualquier cuenta de Gmail.

| G                           |                                                                                                    |
|-----------------------------|----------------------------------------------------------------------------------------------------|
| Inicia sesión               | Introduce tu correo electrónico @gmail.com                                                                                          |
| Utiliza tu cuenta de Google | ¿Has olvidado tu correo electrónico?                                                                                                |
|                             | ¿No es tu ordenador? Usa el modo Invitado para iniciar sesión de forma<br>privada. Más información sobre cómo usar el modo Invitado |
|                             | Crear cuenta Siguiente                                                                                                    |
|                             |                                                                                                    |

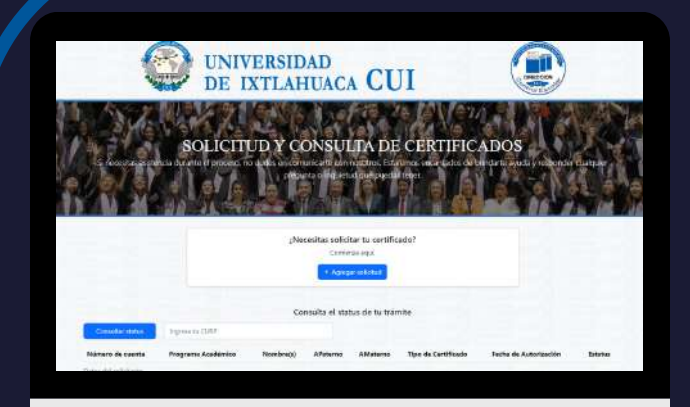

# 3. Página principal

Serás redirigido a la página de registro y consulta.

#### 4. Realiza tu solicitud Haz clic en el botón "Agregar solicitud"

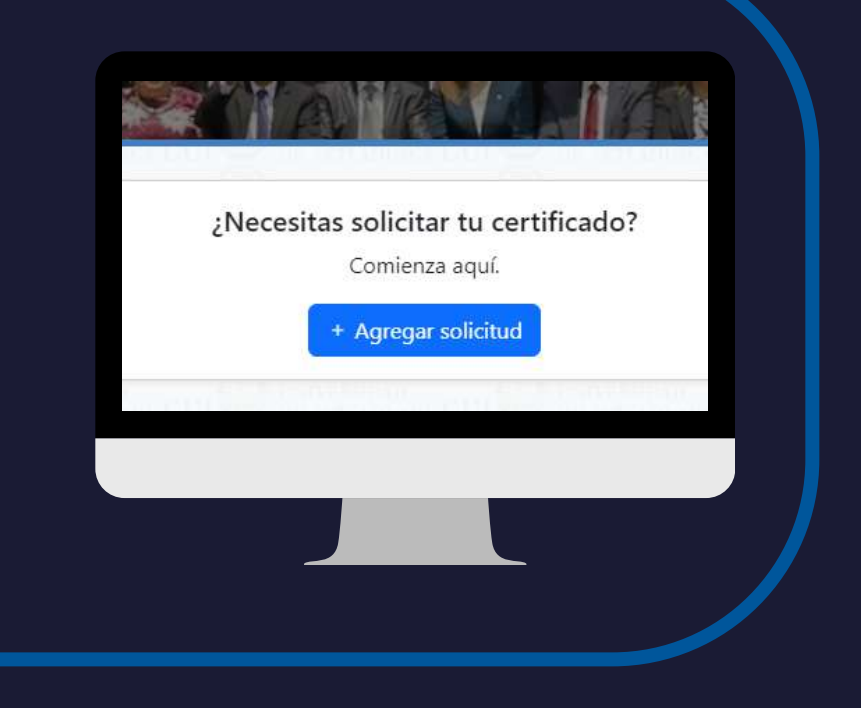

#### 5. Captura tus datos

Ingresa la información solicitada y asegúrate de tener a la mano tu recibo de pago.

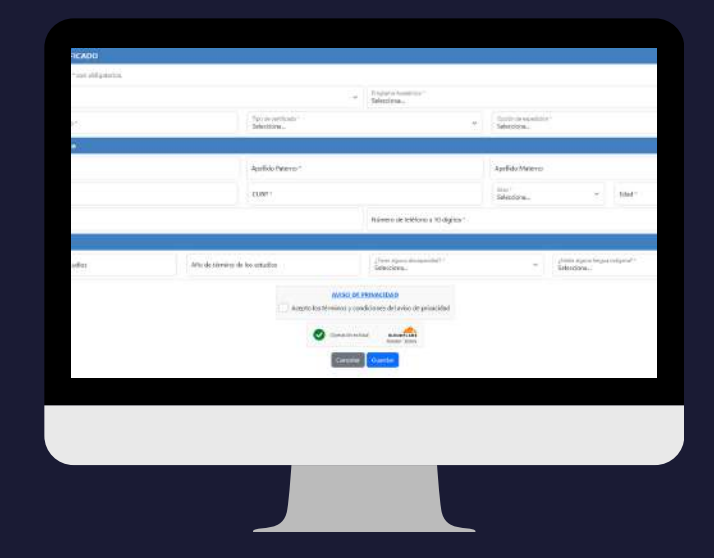

## 6. Confirmación de captura

Al guardar tu registro, se mostrará un mensaje de confirmación en pantalla.

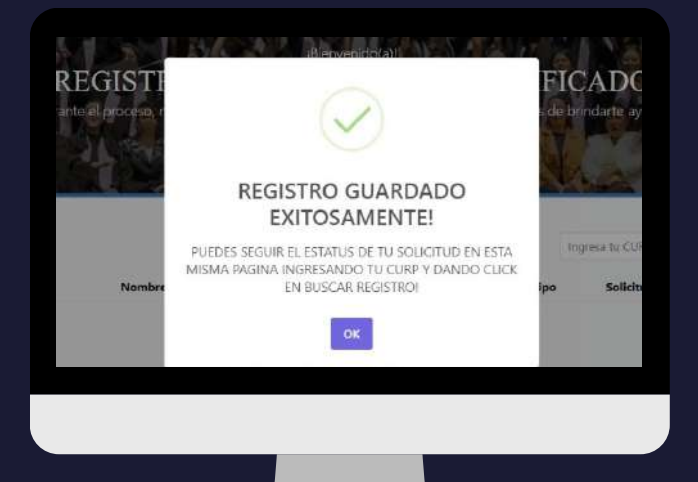

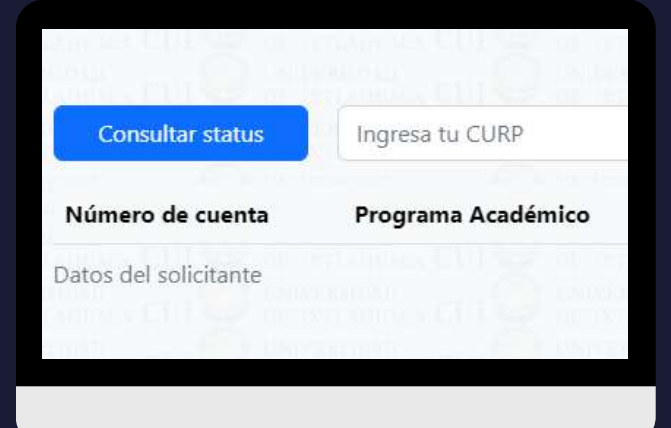

## 7. Búsqueda y seguimiento

Introduce tu CURP y haz clic en el botón "Consultar Estatus".

#### 8. Resultado

El sistema buscará tu registro y, si lo encuentra, te mostrará tus datos junto con el estatus de tu trámite.

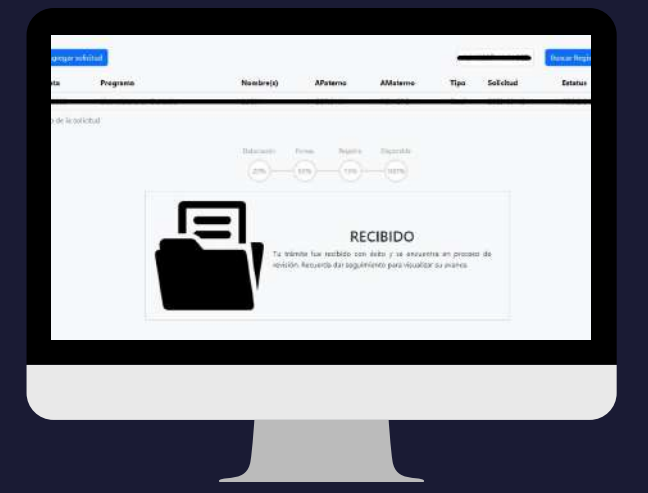

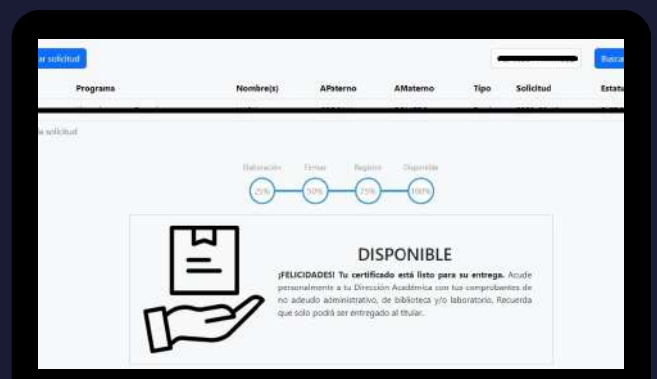

#### 9. Consulta periódica

Revisa regularmente la aplicación para conocer el avance de tu solicitud y el momento en que tu documento estará disponible, así como las instrucciones para recogerlo.

# 10. Finalización del trámite

El proceso concluye cuando hayas recibido tu documento.

|                     |                    | 🐼 (April 600 m antional and an and an and an and an an an an an an an an an an an an an   |
|---------------------|--------------------|-------------------------------------------------------------------------------------------|
| Número de cuerta    | Programa aducativo | Nombre(s) APaterno AMeterno Correa registrado - Peche de liberación - Estatua             |
| Dates del agressión |                    | 14 mEG                                                                                    |
|                     |                    | Description Repairs Department                                                            |
|                     |                    |                                                                                           |
|                     |                    |                                                                                           |
|                     | -                  |                                                                                           |
|                     |                    | ENTREGADO<br>Proceso completado con exito, el Unalo o grado ha pido entregado al titular. |
|                     |                    |                                                                                           |
|                     | M                  |                                                                                           |
|                     | 20                 |                                                                                           |

### ¿Tienes dudas?

Si necesitas ayuda, consulta el directorio telefónico en la parte inferior de la aplicación. Solo selecciona tu nivel académico y programa para contactar al área de control escolar correspondiente.

Somos una Universidad de calidad, de pertinencia y carácter social que forma integralmente a las personas, en congruencia con los valores institucionales, como líderes, emprendedores, competitivos y humanistas, comprometidos con el desarrollo sostenible, a través de la generación, innovación y gestión del conocimiento, promoviendo la equidad, la interculturalidad y una cultura de paz.

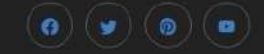

#### DIRECTORIO TELEFÓNICO

TELÉFONO UICUI CAMPUS IXTLAHUACA: 01 712 283-10-12

Licenciatura

PROGRAMA Derecho NÚMERO DE EXTENSIÓN Ext. 1140